# <u>i-BusinessCapturePro<sup>™</sup> Install Guide</u>

- i-BusinessCapturePro<sup>™</sup> (IBC) supports the following major browsers: Edge, Chrome, FireFox, and Safari
- The IBC login page can be accessed by the following link: <u>https://ibizcapturepro.wintrust.com</u>
- Installation consists of a WebScan utility and the drivers specific for your scanner model.

### WebScan Utility Installation

Please use the link below to access the WebScan executable.

https://webscan.fisglobal.com/WebScan/WebScan.exe

**Note:** The link will automatically download the file to the Downloads folder.

- 1) Open the Downloads folder and double-click on the WebScan utility icon. The setup will begin running automatically. You will not need to save or extract this file.
- 2) The program will ask where you want to install the folder/files and default to its own folder. Click **Next** and **Finish**.
- 3) The scanner can now be plugged in and you can sign into the system.

#### Panini VisionX Note

If you are using this scanner model, you will need to update the Double Feed setting as outlined below.

1) In the Notification area in the lower right next to the Time and Date, right-click on the **WS WebScan icon** and choose **Settings**.

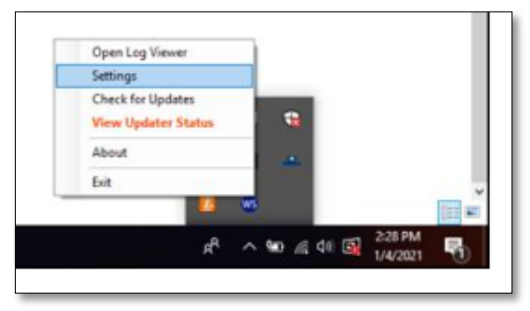

2) Under Setting Type, select Panini Settings.

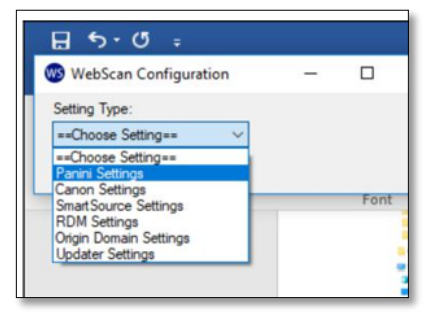

3) In the first entry, **Double-Feeding Detection Enabling**, change the value to 0 and click **Update**.

| VebScan Configuration – 🗆 🗙             |  |
|-----------------------------------------|--|
| ng Type:                                |  |
| ini Settings 🗸 🗸                        |  |
| inini Settings                          |  |
| Double-Feeding Detection Enabling:      |  |
| Power for Double-Feed Detection: 5      |  |
| Delay For Double-Feed Detection: 70     |  |
| Confidence for Double-Feed Detection: 7 |  |
| Hole Filter Length: 7                   |  |
| Delay To Start Endorsement: 0           |  |
| Max Symbols in MICR Code-Line: 80       |  |
| Min Document Length: 80                 |  |
| Max Document Length: 240                |  |
| Cancel Update                           |  |
| Cancel Update                           |  |

### Scanner Driver Install

<u>Your current scanner drivers should work with i-BusinessCapturePro<sup>TM</sup> and you may skip this section. In the</u> <u>event you need to re-install drivers, please proceed as outlined</u>.

The links below can be used to access the drivers for the listed scanners. If your scanner type is not listed and is compatible with IBC, please have an IBC user log into the system to locate the appropriate drivers under the Help heading.

Once you access the link, the download of the drivers will be completed. Follow the steps below for each driver set.

#### • Digital Check Drivers:

https://dlmlr8.fisglobal.com/DLMScanners/Digital Check/Digital Check TellerScanDriver 17.02.exe

- CX-30 (single-feed)
- Micro Elite (single-feed)
- o TS240 (multi-feed/batch)
- <u>Panini Drivers</u>: <u>https://dlmlr8.fisglobal.com/DLMScanners/Panini/Panini\_Universal\_Installer.zip</u>
  - I:Deal (single-feed)
  - VisionX (multi-feed/batch)

## **Digital Check Drivers Install**

The link above is the direct executable that will run the driver package. Complete the install following the steps below.

1) Open the **Downloads folder**. Right-click on the application and select **Run as Administrator**.

|                                       | Name                                 | Date modified     | Туре        | Size                         |          |
|---------------------------------------|--------------------------------------|-------------------|-------------|------------------------------|----------|
|                                       | ~ Today                              |                   |             |                              |          |
|                                       | Digital_Check_TellerScanDriver_17.02 | 9/20/2023 2:24 PM | Application | V o of o fi                  |          |
| · · · · · · · · · · · · · · · · · · · | > Last month                         |                   |             |                              |          |
| *                                     |                                      |                   |             | Open                         | er       |
|                                       |                                      |                   |             | G Run as administrator       |          |
|                                       |                                      |                   |             | A Pin to Start               |          |
|                                       |                                      |                   |             | Add to Favorites             |          |
|                                       |                                      |                   |             | Compress to ZIP file         |          |
|                                       |                                      |                   |             | Copy as path Ctrl            | +Shift+C |
| *                                     |                                      |                   |             | C Properties Alt             | Enter    |
|                                       |                                      |                   |             | <ul> <li>OneDrive</li> </ul> | >        |
| 014                                   |                                      |                   |             | Show more options            |          |

2) There is no customization or changes that need to be made to the installation. Click **Next** on each screen and then click **Finish** to complete the install.

### Panini Drivers Install

The link above will download a Zip file. Complete the install following the steps below.

1) Open the **Downloads** folder. Right-click on the Zip file and select **Extract All**.

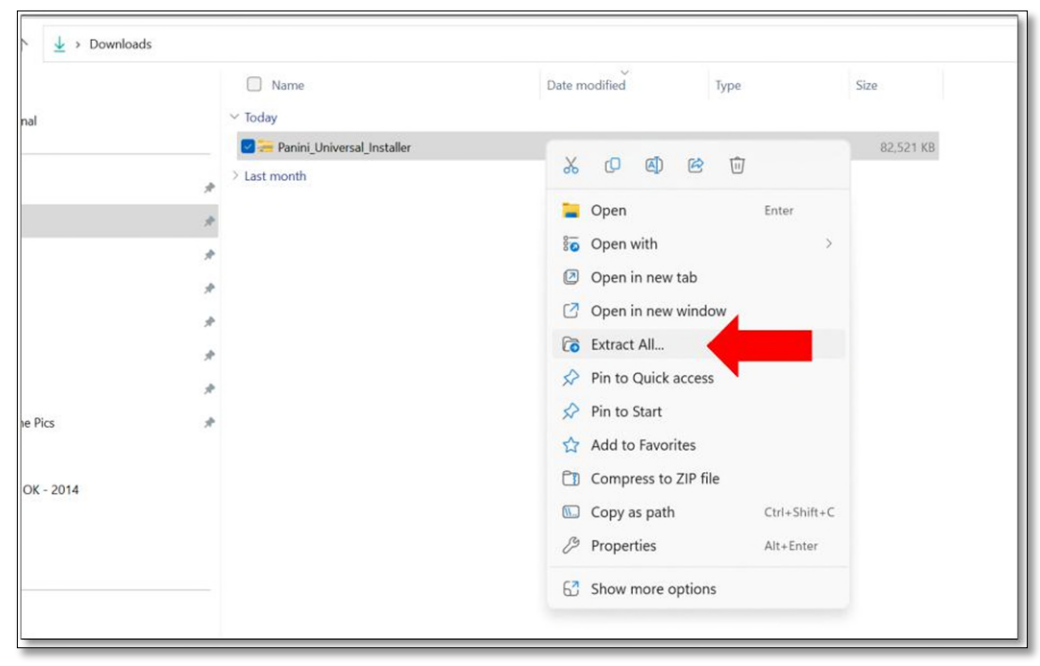

2) There is no customization or changes that need to be made to the extract. The checkbox should be checked by default. Check it if it is not. Click **Extract**.

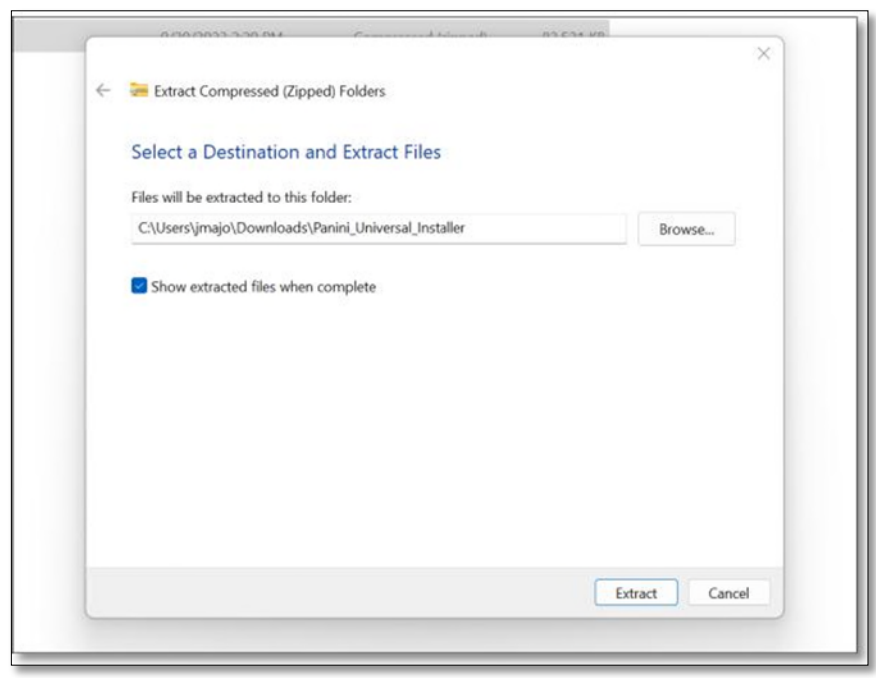

3) Once the extraction is complete, the unzipped folder should open. Right-click on **Setup** and select **Run as Administrator**.

| Downloads > Panini_Universal_Installer > Panini_Universal_Installer |                         |                              |                             |               |  |  |  |  |
|---------------------------------------------------------------------|-------------------------|------------------------------|-----------------------------|---------------|--|--|--|--|
|                                                                     | Name                    | Date modified                | Туре                        | Size          |  |  |  |  |
|                                                                     | ∼ Today                 |                              |                             |               |  |  |  |  |
|                                                                     | ReleaseNotes            | 9/20/2023 2:29 PM            | Text Document               | 51 KB         |  |  |  |  |
|                                                                     | Setup                   | 9/20/2023 2:29 PM            | Windows Batch               | File 1 KB     |  |  |  |  |
| ,                                                                   | e Setup                 | 9/20/2023 2:29 PM            | BMP File                    | 229 KB        |  |  |  |  |
| *                                                                   | 🖬 🖼 setup               |                              | 4. 10 11                    | 798 KB        |  |  |  |  |
|                                                                     | setup                   |                              | 1.54                        | ettings 3 KB  |  |  |  |  |
| ,                                                                   | setup.inx               | Open                         | Enter                       | 349 KB        |  |  |  |  |
| *                                                                   | Setup_VisionX_Only      | Run as administrator         |                             | 1 KB          |  |  |  |  |
|                                                                     | Setup_VisionX_Plus_Demo | Add to Favorites             | ch                          | File 1 KB     |  |  |  |  |
|                                                                     | VApiEULA                | Compress to ZIP file         | ma                          | t 86 KB       |  |  |  |  |
|                                                                     | 🖫 Wizard                | Copy as path                 | Ctrl+Shift+C <sup>:ch</sup> | File 1 KB     |  |  |  |  |
|                                                                     | 🔂 0x0409                | Properties                   | Alt+Enter 1 Se              | ettings 22 KB |  |  |  |  |
|                                                                     | data1                   | <ul> <li>OneDrive</li> </ul> |                             | 4,545 KB      |  |  |  |  |
|                                                                     | 🗋 data1.hdr             | • OneDrive                   | · · ·                       | 132 KB        |  |  |  |  |
|                                                                     | data2                   | Show more options            |                             | 1,662 KB      |  |  |  |  |
|                                                                     | S ISSetup.dll           | 9/20/2023 2:29 PM            | Application exte            | ension 610 KB |  |  |  |  |
|                                                                     | layout.bin              | 9/20/2023 2:29 PM            | <b>BIN File</b>             | 19 KB         |  |  |  |  |
|                                                                     | VXA4Engine              | 9/20/2023 2:30 PM            | File folder                 |               |  |  |  |  |

4) There is no customization or changes that need to be made to the installation. Click **Next** on each screen and then click **Finish** to complete the install.